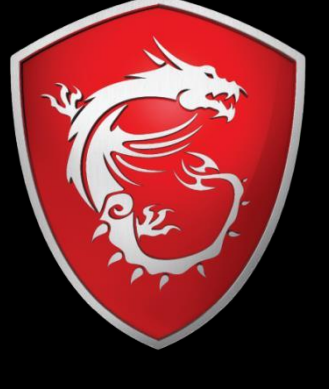

**MS**í

Hướng dẫn nhận khuyến mãi

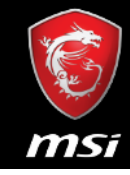

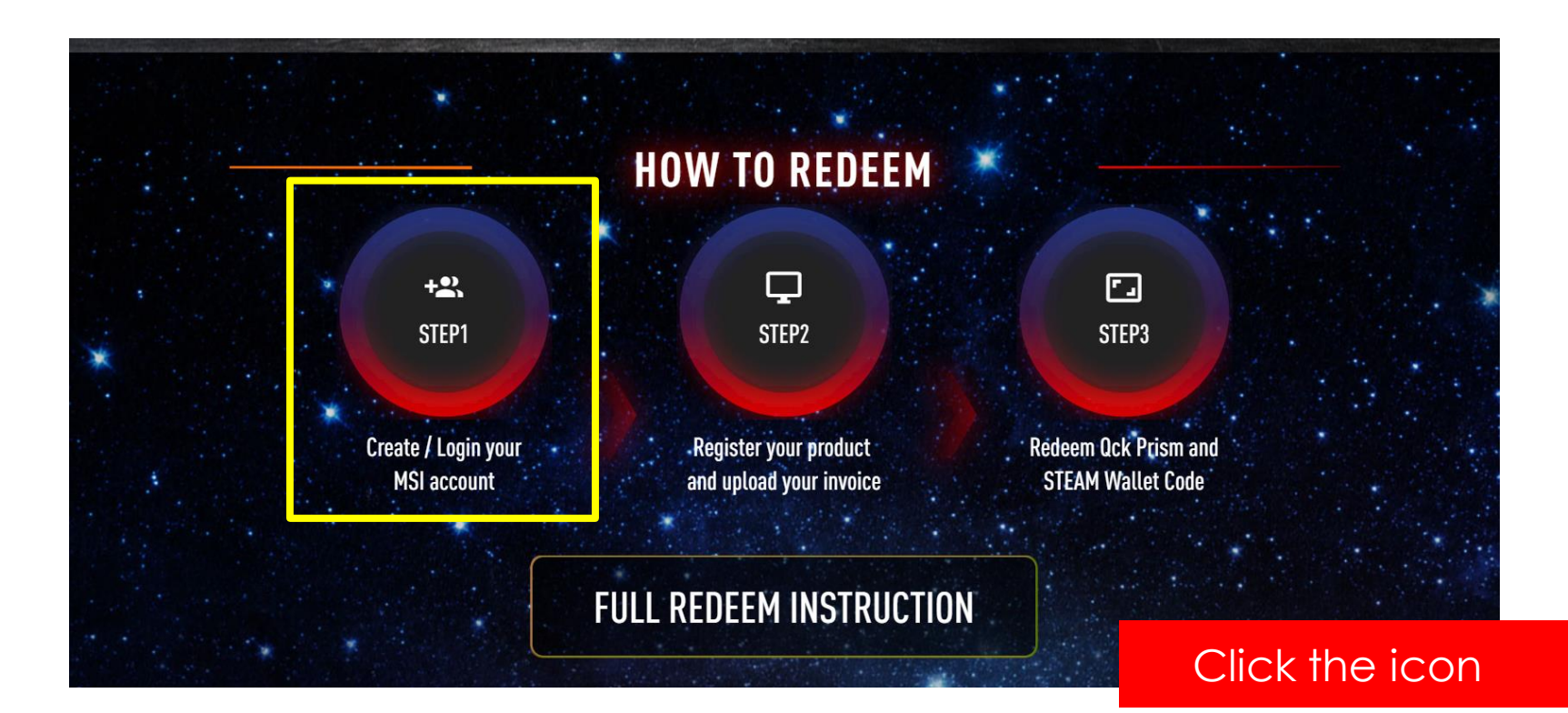

### Bước 2: Đăng ký/ Đăng nhập tài khoản hội viên

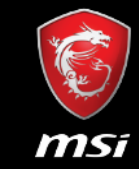

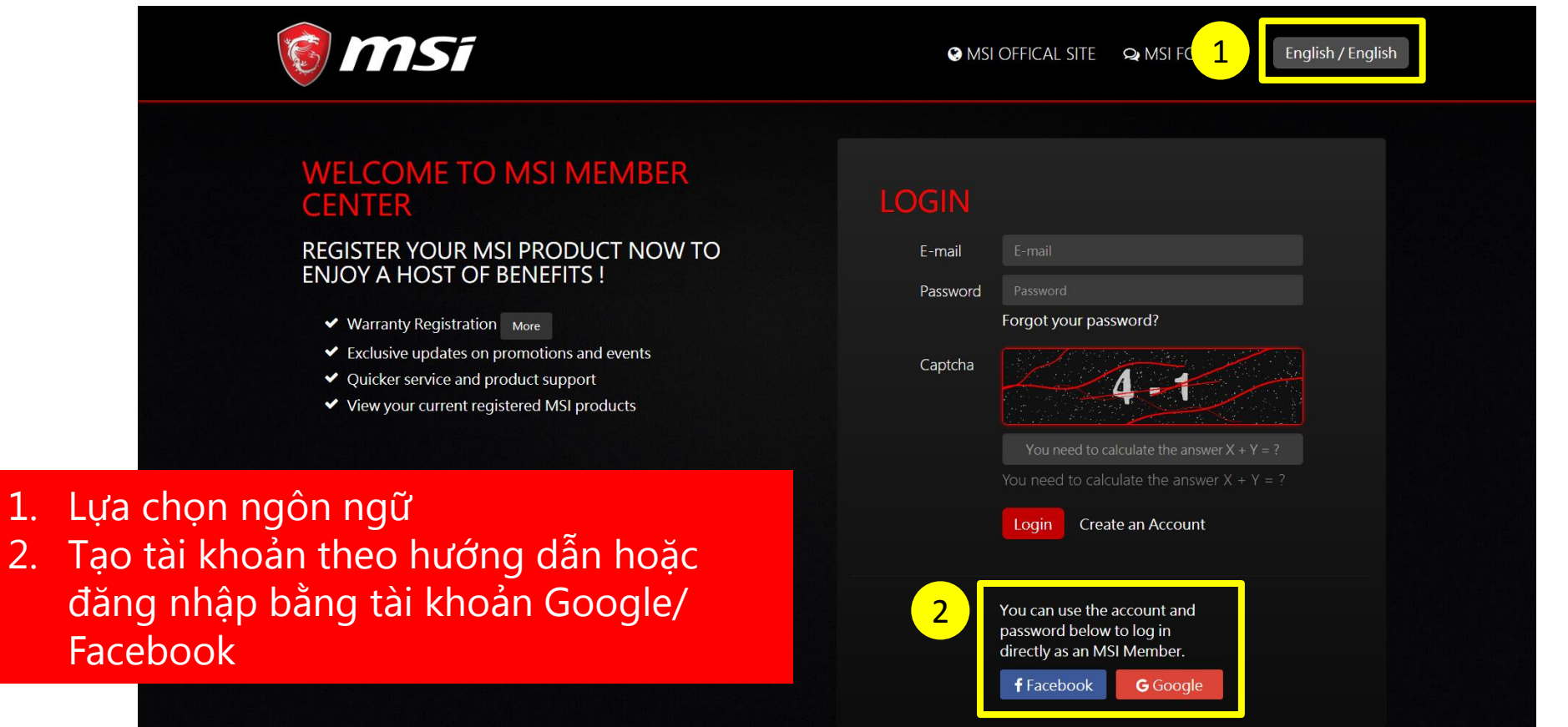

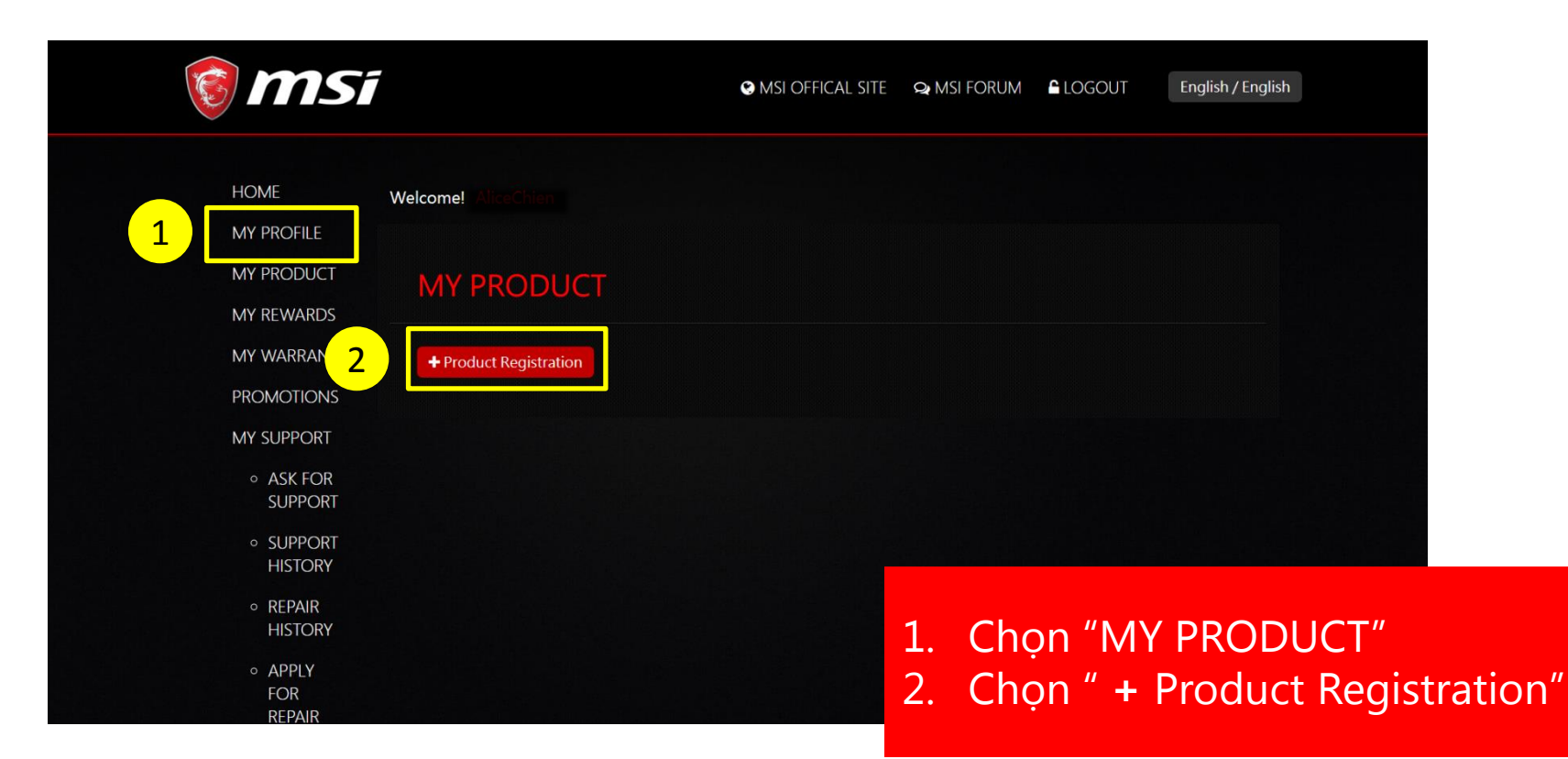

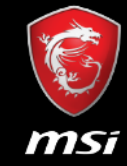

#### Bước 4: Lựa chọn loại sản phẩm

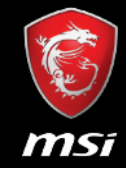

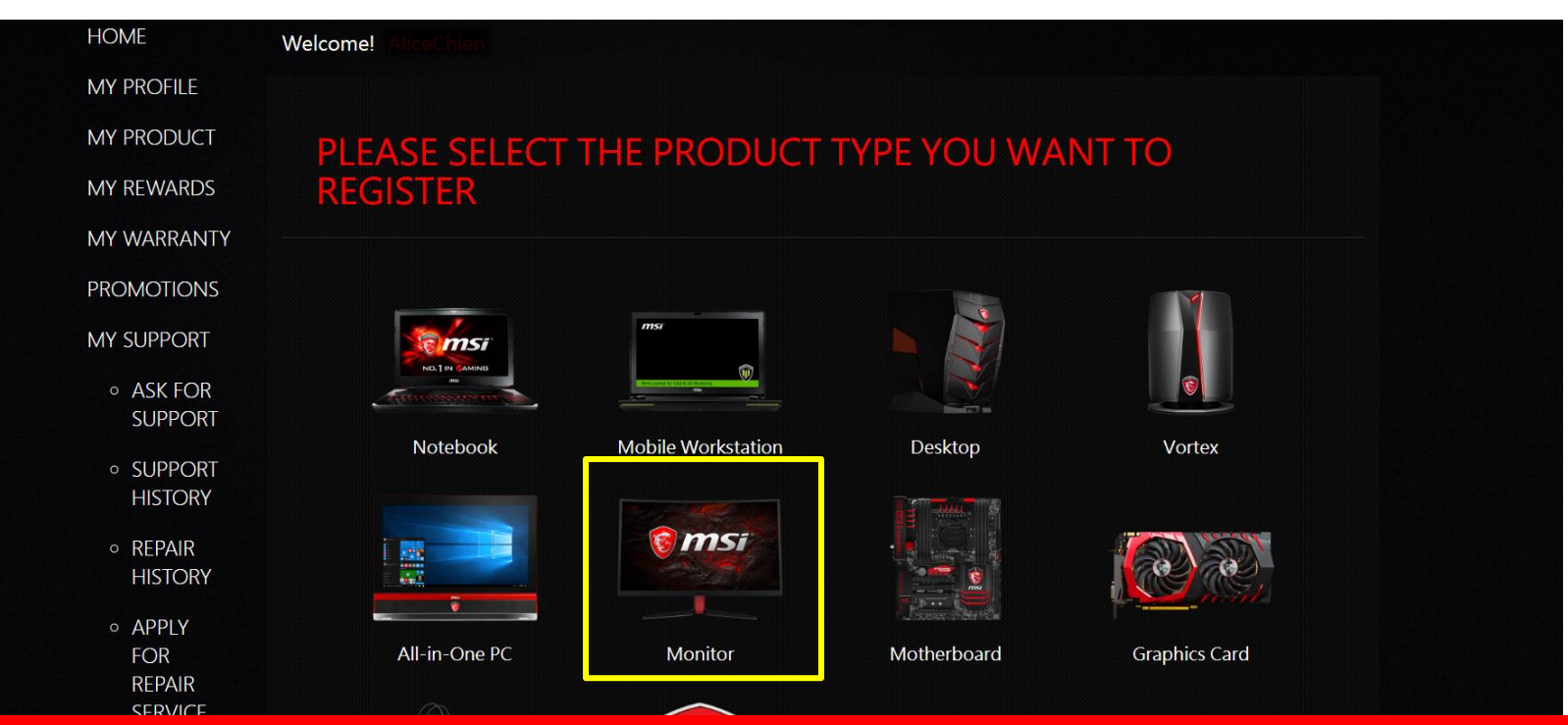

Lựa chọn loại sản phẩm của bạn từ danh sách

#### Bước 5: Nhập số SERIAL NUMBER

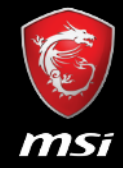

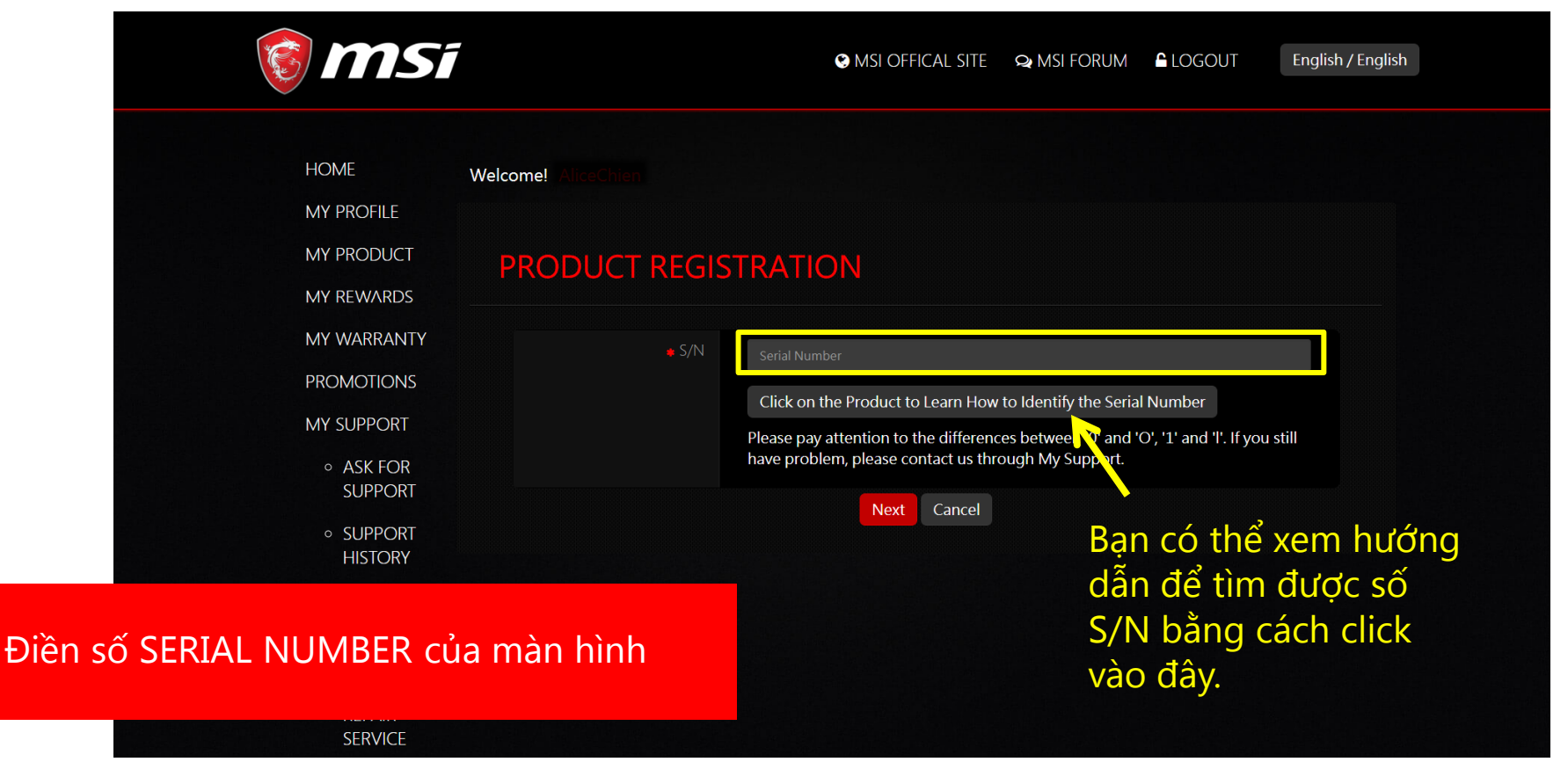

#### Bước 6: Lựa khuyến mãi mà bạn muốn tham gia

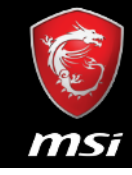

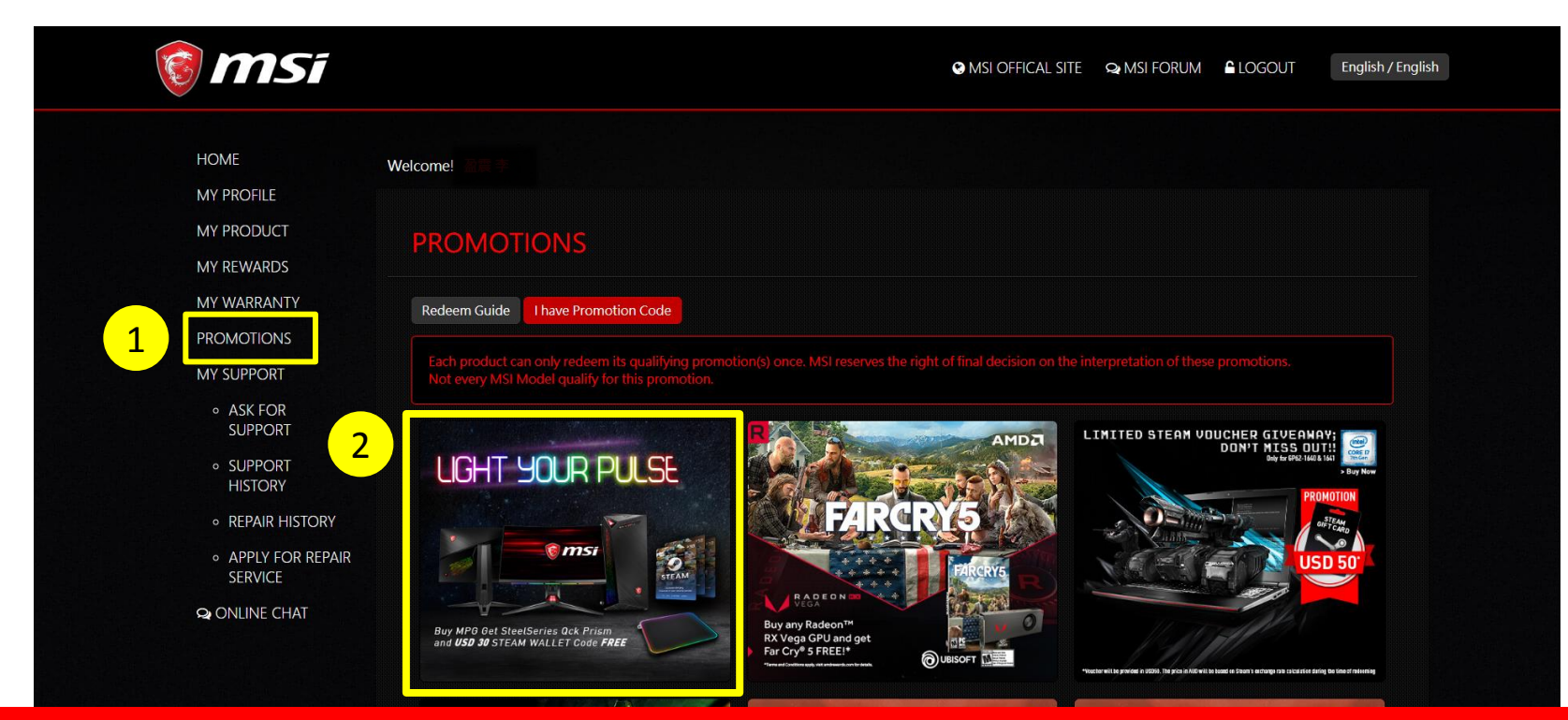

Chọn "PROMOTIONS"
 Chọn khuyến mãi mà bạn muốn tham gia

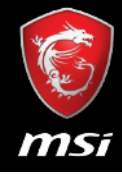

### Bước 7: Đọc kỹ và đồng ý với điều khoản chương trình

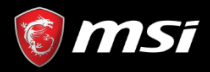

S MSI OFFICAL SITE 🗣 MSI FORUM 🔓 LOGOUT

English / English

#### **TERMS AND CONDITIONS**

#### 1. Event Duration and Enrolment.

From From 18/05/2018 – 31/07/2018, participants ("Your", as applicable) may enroll in the MSI "Light Your Pulse" promotion ("Event") while supplies last. To become eligible, You must complete the following steps:

- i. Agree to the Event Terms and Conditions
- ii. Provide copy of Your proof of purchase for MSI verification. Documentation must show Your registered product model name, invoice date, and shop/vendor name
- iii. Await MSI approval or rejection of Event eligibility. Verification may take 7 10 business days
- iv. If approved, the Steam wallet code will be emailed to Your MSI Member registered email. You can redeem the Steam wallet code through Steam's platform located at <u>https://store.steampowered.com/account/redeemwalletcode</u>. Delivery of physical redemption prize may take up to 2 – 4 weeks, or more due to customs clearance.
- Eligible MSI products: MPG27C, MPG27CQ Gaming Monitor
- Eligible regions: Australia, Austria, Belgium, China, Czech Republic, Denmark, Finland, France, Germany, Hong Kong, Ireland, Italy, Japan, Latvia, Netherlands, Norway, Poland, Portugal, Russia, Slovakia, Korea, Spain, Sweden, Switzerland, Taiwan. You must be a legal resident in the specified regions.
- This Event is only for eligible end user consumers and not businesses. MSI, MSI affiliates, subsidiary, manufacturer, business partner, distributor, wholesaler, reseller, retailer, or agency employees and their immediate families are not eligible to participate in this Event.

2. Event Redemption Prize.

The Event redemption prize is one (1) SteelSeries Qck Prism and USD30 Steal

#### 3. Privacy Policy.

We may ask You for information during the Event enrolment and product relimitation Your email, name, product serial number, redemption code, purchaddition, we may indirectly gather information from you via cookies or webs the following manner: to run this Event, to verify Your eligibility, to contact Y registered product data for as long as an ongoing relationship exists betwee notices, etc.), and to use solely for internal market studies for developing bel with third parties, except: i) to third party processors such as our internet ser and ii) when reporting or responding to actual or suspected breach of applic police to the extent needed.

#### Đọc và Đồng ý với điều khoản khi tham gia chương trình

Because of the international nature of our business, we transfer information within the MSI group, and to third parties as referenced above, in connection with the purpose set forth in these terms and conditions. Therefore, we may transfer information to countries that may have different laws and data protection compliance requirements that those applicable in the country You are located.

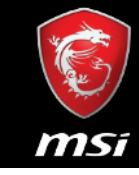

## Bước 8: Cung cấp địa chỉ mà bạn sẽ dùng để nhận quà

Điền thông tin vào các ô nhập thông tin. Các ô đánh dấu \* là thông tin bắt buộc phải điền.

STEAM Wallet Code sẽ được gửi đến **tài khoản email dùng để đăng kí tài khoản hội viên MSI**. Mouse pad SteelSeries QCK PRISM sẽ được gửi đến **địa chỉ mà bạn cung cấp**.

| Eligible Product                       |                                               |
|----------------------------------------|-----------------------------------------------|
| Monitor                                | Optix MPG27C<br>Optix MPG27CQ                 |
| Personal Informaiton. * Plea           | se fill in correctly.                         |
|                                        |                                               |
| 🌞 Last Name                            |                                               |
| 🌞 First Name                           |                                               |
| 🜻 Zip Code                             |                                               |
| 💘 Address                              | And an other statements and                   |
| 🛊 Telephone                            |                                               |
| 🜻 Invoice Number                       |                                               |
| Barcode and Model<br>Box Demonstration | _ 强撑营寨_ 未进择任何储案<br>( Please Upload jpg, png ) |

#### Bước 9: Cung cấp hóa đơn mua hàng

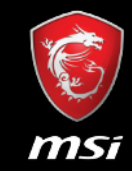

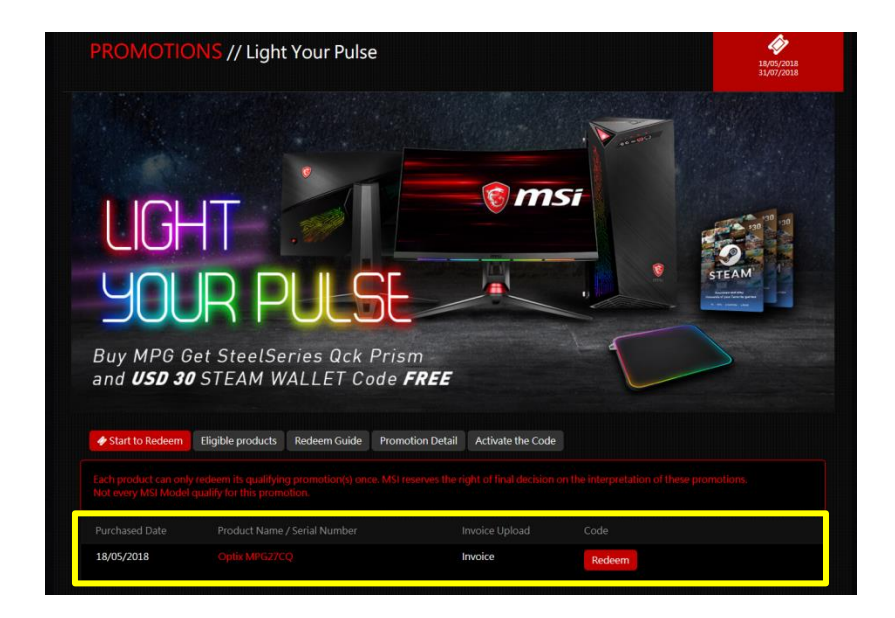

Hệ thống sẽ hiển thị sản phẩm mà bạn đã đăng kí và các chương trình khuyến mãi liên quan đến sản phẩm đó khi bạn chọn mục Redeem.

#### Tải lên hóa đơn mua hàng và điền số hóa đơn #

Chắc chắn rằng hóa đơn thể hiện đầy đủ **Tên cửa hàng, Tên** sản phẩm và Ngày mua hàng. Nếu không quy trình nhận thưởng có thể sẽ không được chấp nhận.

| Redeem Game Code                                                                                                    | Xem trang kế tiếp để 🗠             |  |  |  |  |
|----------------------------------------------------------------------------------------------------|------------------------------------|--|--|--|--|
| Product Name<br>Optix MPG27CQ<br>Serial Number<br># Invoice Upload                                                                       | biết ví dụ về hóa đơn<br>mua hàng. |  |  |  |  |
| 選擇檔案 未選擇任何檔案                                                                                                    |                                    |  |  |  |  |
| Please resize the image to a with no greater than 16                                                                                     | 00px (.jpg, .gif, .png)            |  |  |  |  |
| The invoice should include the model name, invoice date, and invoice number. (photo of printed invoice or screenshot of digital invoice) |                                    |  |  |  |  |
| Invoice Number                                                                                                    |                                    |  |  |  |  |

UICHASEQ Date

## Hóa đơn mẫu

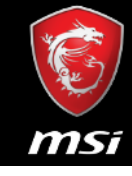

| 1<br>ABC P<br>Bill Phone         | C BU             | ILD       |                                                                                                    |                                                                                                    |                       |                                        |                             |            |        |   |
|----------------------------------|------------------|-----------|----------------------------------------------------------------------------------------------------|----------------------------------------------------------------------------------------------------|-----------------------|----------------------------------------|-----------------------------|------------|--------|---|
| 2 <b>hvoice Date</b><br>09/19/16 | e Cust           | tomer Cod | e Terms                                                                                                    | <b>Order Date</b> 09/19/16                                                                                                    | Purchase Order Number | Salespersor                            | n .                         | Ship Via   |        | 3 |
| Qty Ord Q                        | Qty Ord Qty Ship |           | Item Description<br>MSI MSI Z170A GAMING M7 DESKTOP MOTHRBOARD<br>Salesperson Code:<br>SERIAL #:<br>Manufacturer's Rebate \$<br>PLEASE NOTE: |                                                                                                    |                       | SKU#/A<br>MSZ170AGM<br>(Z170A GAMING I | MFR#<br>7<br><sup>M7)</sup> | Item Price | Amount |   |
|                                  |                  |           |                                                                                                    | <ul> <li>Hãy chắc chắn rằng hóa đơn mà bạn cung cấp thể hiện đầy đủ các thông tin</li> <li><b>1. Tên cửa hàng</b></li> <li><b>2. Ngày mua hàng</b></li> <li><b>3. Tên sản phẩm</b></li> </ul> |                       |                                        |                             |            |        |   |

#### Buy MPG Get SteelSeries Qck Prism and **USD 30** STEAM WALLET Code **FREE**

Congratulation on the purchase of your MSI® product!

Your Light Your Pulse activation code is:

USD:

ms

Sau khi MSI xác nhận bạn đủ điều kiện tham gia khuyến mãi, sẽ mất từ **2 đến 4 tuần** để nhận được **Mouse pad SteelSeries** (không tính thời gian cho thủ tục Hải Quan và các vấn đề phát sinh khi vận chuyển) và **2 tuần** để MSI gửi **STEAM Wallet Code** bằng email cho bạn.

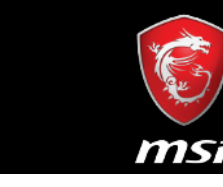

#### Nhận thưởng thôi!

YOUR

## Bước 1: Sử dụng STEAM Wallet code bằng STEAM

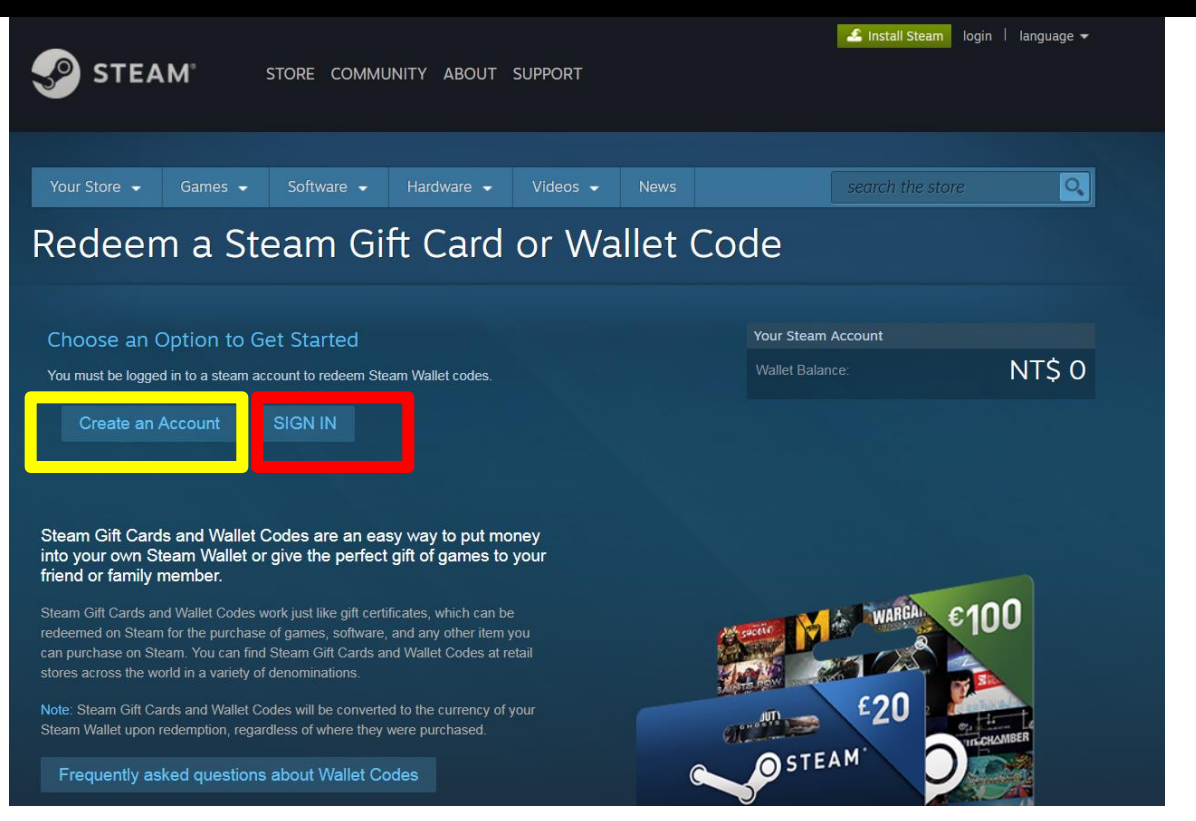

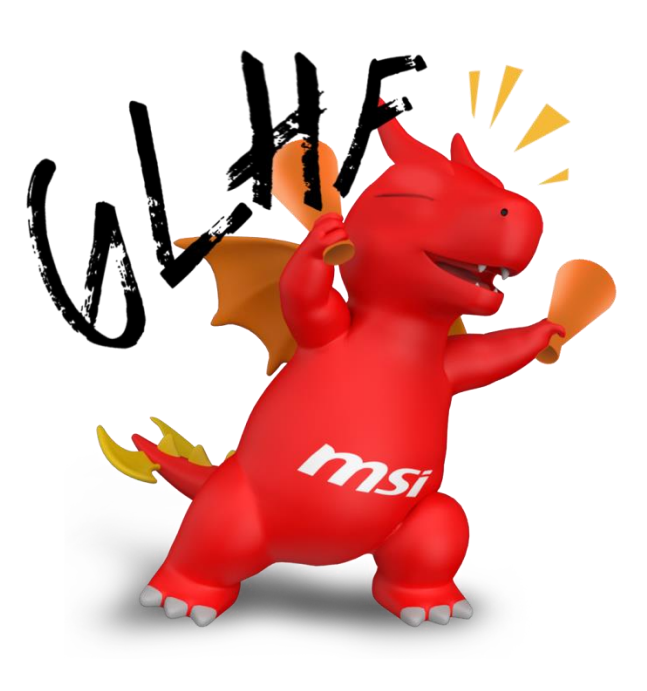

#### Tạo mới hoặc đăng nhập tài khoản STEAM sẵn có

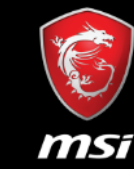

# Bước 2: Nhập STEAM Wallet Code mà bạn nhận được từ MSI

| STEAM STORE COMMUNITY JACK336518 ABOUT SUPPORT                                                                                                    | 💪 Install Steam 🛛 jack336518 🔻 🕐                                       |
|----------------------------------------------------------------------------------------------------|------------------------------------------------------------------------|
| Your Store • Games • Software • Hardware • Videos • News<br>Redeem a Steam Gift Card or Wallet Co                                                                                                    | wishList<br>search the store                                           |
| Enter your Steam Wallet Code to add funds to your Steam Wallet Steam Wallet Code Continue                                                                                                    | Your Steam Account<br>Wallet Balance: NT\$ 0<br>See my account details |
| Steam Gift Cards and Wallet Codes are an easy way to put money<br>into your own Steam Wallet or give the perfect gift of games to your<br>friend or family member.                                                                                                    |                                                                        |
| Steam Gift Cards and Wallet Codes work just like gift certificates, which can be         redeemed on Steam for the purchase of games, software, and any other item you         can purchase on Steam. You can find Steam Gift Cards and Wallet Codes at retail         stores across the world in a variety of denominations. | WAREA €100                                                             |
| Note: Steam Gift Cards and Wallet Codes will be converted to the currency of your       Steam Wallet upon redemption, regardless of where they were purchased.         Frequently asked questions about Wallet Codes       C                                                                                                  | STEAM                                                                  |

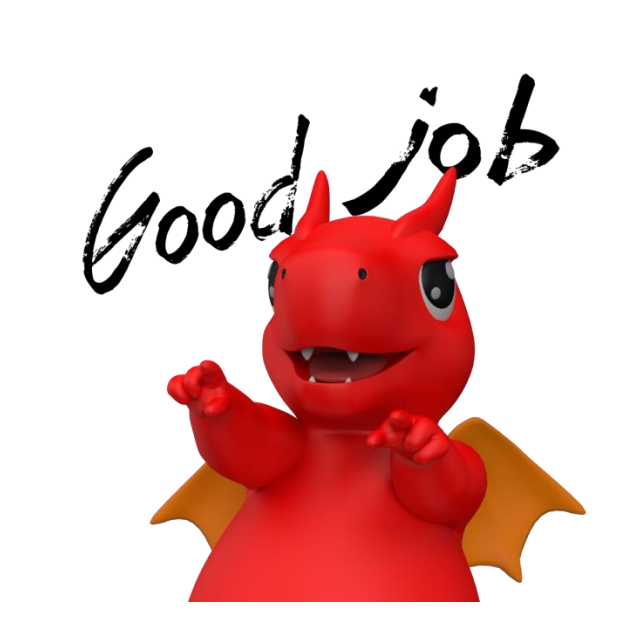

MSi

Nhập STEAM Wallet Code mà bạn nhận được từ MSI

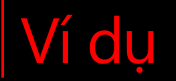

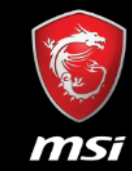

🚣 Install Steam 🛛 login 🗍 language 👻

0

🔊 STEAM°

STORE COMMUNITY ABOUT SUPPORT

T SUPPORT

 Your Store •
 Games •
 Software •
 Hardware •
 Videos •
 News
 search the store

-----

Games on Steam

Browse the newest, top selling and discounted PC games on Steam

# WHITE NOISE 2

Recommended because it's on sale

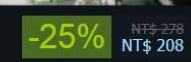

Mua ngay GAME mà bạn khoái

ms

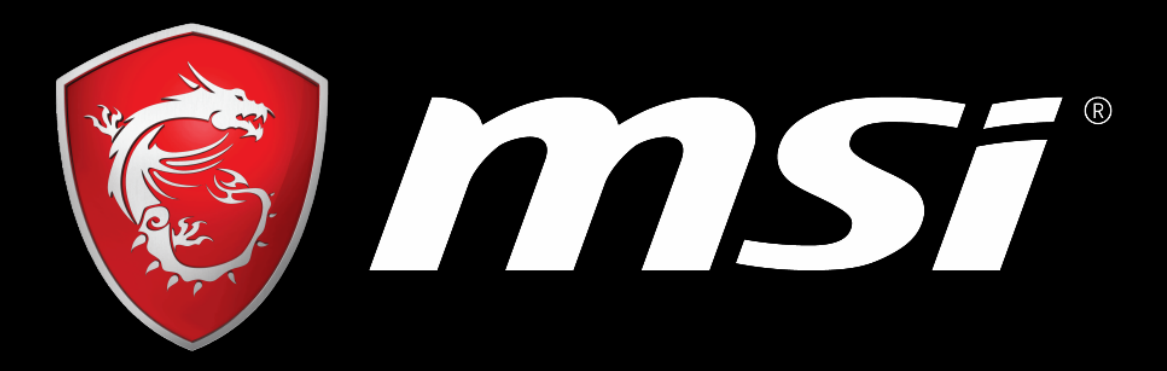

# SOME ARE PC, WE ARE GAMING